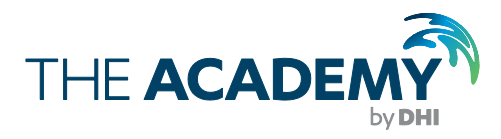

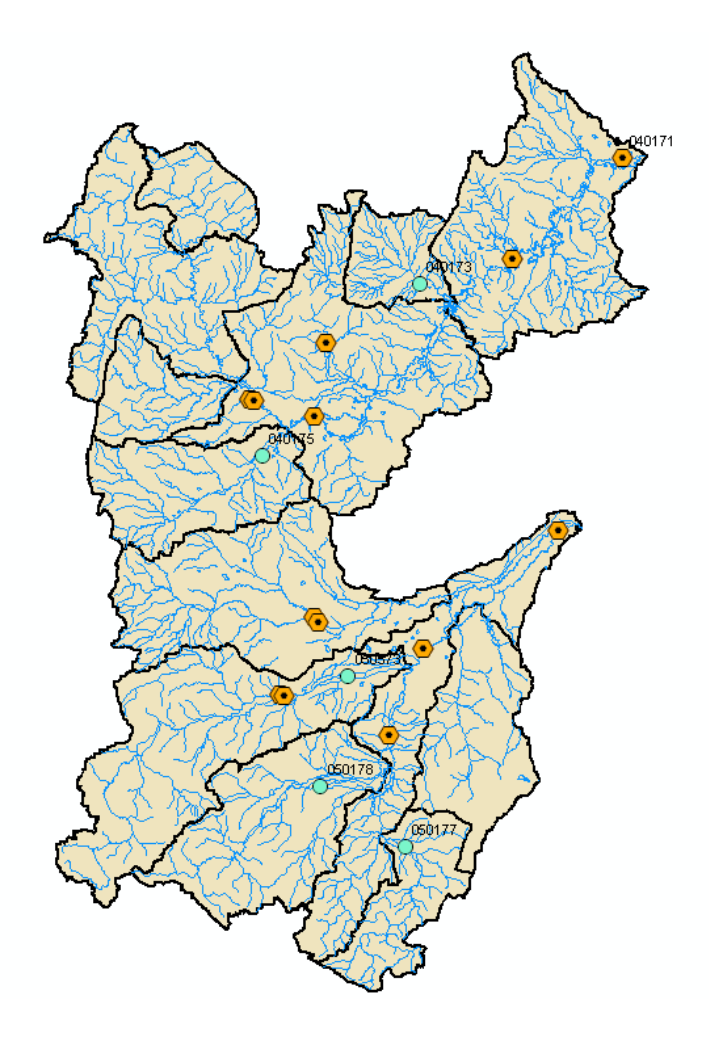

# MIKE 11 RR

Hydrological Module Application Manual

Training Exercise

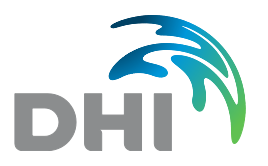

DHI headquarters Agern Allé 5 DK-2970 Hørsholm Denmark

+45 4516 9200 Telephone +45 4516 9333 Support +45 4516 9292 Telefax

mikebydhi@dhigroup.com www.mikebydhi.com

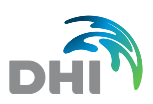

## CONTENTS

## MIKE 11 RR Hydrological Module Application Training Exercise

| 1     | Introduction                                     | 1  |
|-------|--------------------------------------------------|----|
| 1.1   | Presentation of the Tutorial                     | 1  |
| 1.2   | Data for the Exercises                           | 1  |
|       |                                                  |    |
| 2     | Setting Up a NAM Model                           | 3  |
| 2.1   | MIKE Zero Project                                |    |
| 2.2   | Basic NAM Simulation                             | 5  |
| 2.2.1 | Getting started                                  | 5  |
| 2.2.2 | Catchment definition                             | 5  |
| 2.2.3 | Simulation parameters                            | 7  |
| 2.2.4 | Analyse the base simulation results in MIKE View | 8  |
| 2.3   | Automatic calibration of parameters              | 8  |
| 2.3.1 | Calibration settings                             | 8  |
| 2.3.2 | Analyse the calibration results                  |    |
| 2.3.3 | Improve calibration                              |    |
| 2.3.4 | Calibration on high flow conditions              | 11 |
| 2.4   | Adding basic snow melt simulation                | 11 |
| 2.5   | Adding advanced snow melt simulation             |    |
| 2.6   | Inserting runoff results into HD simulations     |    |
| 2.6.1 | Simultaneous RR and HD simulations               | 13 |
| 2.6.2 | Decoupled RR and HD simulations                  | 15 |
|       |                                                  |    |
| 3     | Setting Up a UHM Model                           | 17 |
| 3.1   | Model using SCS formulations                     |    |
| 3.1.1 | Getting started                                  |    |
| 3.1.2 | Initial settings                                 | 17 |

3.1.3

3.2

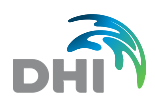

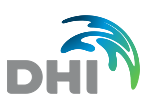

## 1 Introduction

## 1.1 Presentation of the Tutorial

This training exercise will guide you through the creation of hydrological models using MIKE 11 Rainfall-Runoff (RR) module. This add-on module is part of the MIKE 11 River modelling package, and may be used in combination with the Hydrodynamic (HD) module.

MIKE 11 Rainfall-Runoff module offers a large range of hydrological models. With this tutorial, you will learn how to use two of the most widely used models, that is to say the NAM and UHM models.

In Section 2, you will first learn how to build a NAM model, which is a conceptual and lumped model. It is mainly used on applications requiring long-term modelling. In this exercise you will see how to use MIKE 11's facilities to calibrate the model, and then how to insert the runoff results from the Rainfall-Runoff model into a Hydrodynamic model.

In Section 3, you will then learn how to build a hydrological model using the UHM method. UHM is the 'Unit Hydrograph' method, and is used for single event modelling. It may use various mathematical formulations for both routing and loss models. In this exercise, you will see how to set up a UHM model using SCS formulas.

### 1.2 Data for the Exercises

The data for the exercises are found in the "Handout\_RR.zip" file and include:

- A 'RR' folder containing a topographical description of the catchment as well as various input time series (rainfall, evaporation, discharge and temperature)
- A 'HD+RR' folder containing an existing Hydrodynamic model.

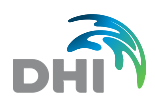

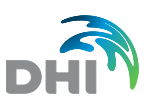

## 2 Setting Up a NAM Model

## 2.1 MIKE Zero Project

The first step in building a new model is to create a MIKE Zero Project that will allow you to easily manage your modelling files under the MIKE Zero environment.

Start MIKE Zero. From the MIKE Zero window select File > New > Project from template...

1. In the Project Type list, select the General Project Type, and in the Templates list, select the General item. Change the location of the project to your training exercise folder.

| New Project                                      | X                                                                                                    |
|--------------------------------------------------|----------------------------------------------------------------------------------------------------|
| Project Type:                                    | al Blank<br>emplates General                                                                                                    |
| This template<br>your model da<br>instance by de | provides a folder structure that helps you organise<br>ta. You may modify the template as desired, for<br>eleting folders or adding new folders. |
| Project Name:                                    | Sesupe_NAM Create directory for Project                                                                                                    |
| Client Name:                                     | DHI                                                                                                    |
| Location:                                        | C:\Data\MIKE Zero Projects                                                                                                    |
| Project will be a                                | reated at C:\Data\MIKE Zero Projects                                                                                                    |
|                                                  | OK Cancel Help                                                                                                    |

- 2. Fill in the Project Name (Sesup\_NAM, for example) and the Client Name as indicated in the dialog and then click the 'OK' button to create the project folder. The folder structure of the selected project template is listed under the Project Explorer panel on the right-hand side of the MIKE Zero window. This panel provides you with an easily accessible overview of the project and the files associated with the project.
- 3. It is a good idea to copy all the input data for the exercises under the relevant folders. For this exercise, we have to copy the Elevation\_data.csv file in the 'External Data' folder, and all the times series (with \*.dfs0 file extension) in the 'Model Inputs' folder. You can do that by right clicking on the folders and choosing 'Add existing files' and then browse to the files provided for this exercise. You will be prompted to choose between creating a shortcut and making a copy of the files: for this exercise we will make a copy. Alternatively, you can simply copy all exercise data to these folders in Windows Explorer.

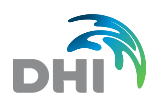

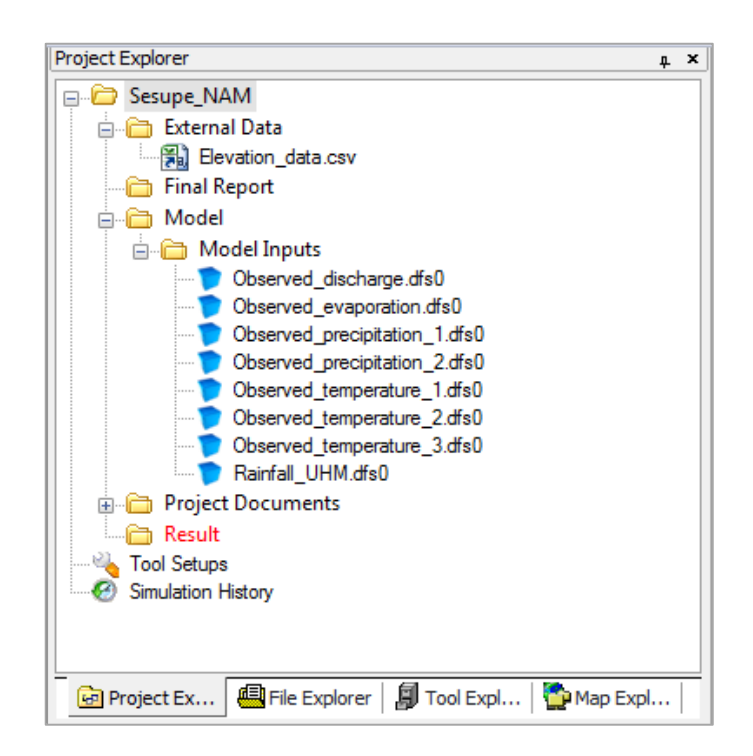

4. Feel free to explore more options available from the Project Explorer, but also File Explorer, Tool Explorer, etc.

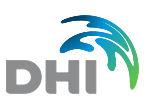

## 2.2 Basic NAM Simulation

#### 2.2.1 Getting started

We will define the catchment model of Sesupe river using a NAM Rainfall-Runoff model. The calculated runoff will later be inserted in the provided Hydrodynamic model, which is illustrated below. The river Sesupe flows from South to North and has several tributaries.

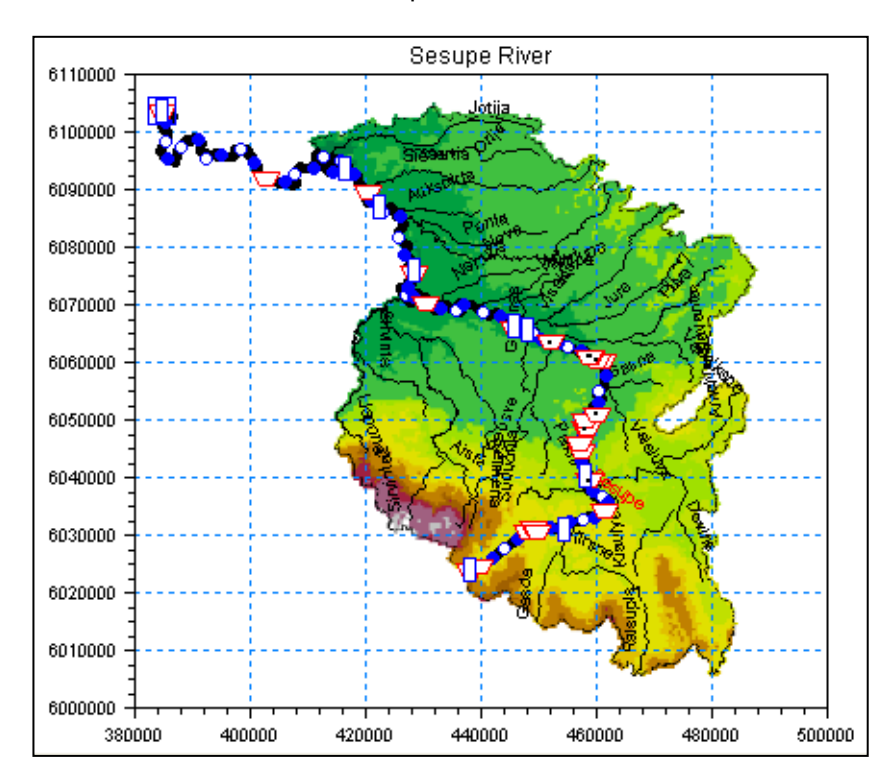

The first task is to start the MIKE Zero interface and to create a new MIKE 11 simulation file.

Select Rainfall-Runoff model and save the MIKE 11 simulation file under the Project Model folder. Give it a meaningful name like 'Sesupe\_NAM.sim11'.

Then create a new Rainfall-Runoff parameter file, and save it in the same folder. Give it a name like 'NAM\_parameters.rr11'. Finally, browse to this file in the Input tab of the simulation file.

#### 2.2.2 Catchment definition

In the Rainfall-Runoff parameter file, define a new catchment. This catchment is called Sesupe, and has an 8 750 km<sup>2</sup> area.

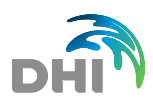

| NAM_parameters.rr11                                                       |                                            |                  |          |            |                                       |
|---------------------------------------------------------------------------|--------------------------------------------|------------------|----------|------------|---------------------------------------|
| Catchments NAM UHM                                                        | SMAP Urban                                 | n FEH DRi        | iFt Time | series     |                                       |
| Catchment Definition                                                      |                                            |                  |          |            |                                       |
| Catchment name                                                            |                                            | ert catchment    |          |            |                                       |
| Rainfall runoff model type                                                |                                            |                  | NAM      |            | · · · · · · · · · · · · · · · · · · · |
| Catchment area                                                            |                                            |                  |          |            |                                       |
|                                                                           |                                            |                  | Calibr   | ation plot |                                       |
| Catchment Overview                                                        |                                            |                  |          |            |                                       |
| Name                                                                      | Model                                      | Area             | #ID      |            |                                       |
| Insert Cat<br>Catchmen<br>SESUPE<br>Rainfall n<br>NAM<br>Catchmen<br>8750 | chment nt name : () unoff model nt area OK | Create as a copy | y of :   |            |                                       |

Navigate through the various NAM tabs, but leave parameters untouched for now. We will indeed keep the default values for all parameters for the first simulation.

Before running a simulation, we have to define input data. For a NAM simulation, the mandatory input data are rainfall and evaporation data.

All input data for a Rainfall-Runoff simulation are defined in the Timeseries tab. On this page, we will use two time series to define the rainfall, and define weighting factors for each of them. First, activate the 'Weighted timeseries' option in the upper table and then load the time series called Observed\_precipitation\_1.dfs0 and Observed\_precipitation\_2.dfs0 in the Mean Area Weighting table. Finally, define the

Observed\_precipitation\_2.dfs0 in the Mean Area Weighting table. Finally, define the weighting factors to 40% and 60%, respectively.

Evaporation data will be defined by a single time series. This time series has hence to be selected in the upper table. Use the file named Observed\_evaporation.dfs0. The resulting page is illustrated thereafter.

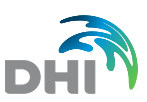

| Data type       Weighted<br>timeseries       File name       Item       Brows         Rainfall       Image: Sesupe_RAINFALL.DFS       WEIGHTED       Image: Sesupe_RAINFALL.DFS       WEIGHTED <t< th=""><th>Hydrological Timeser</th><th>ies for S</th><th>elected Ca</th><th>irban   Fi</th><th></th><th>SES</th><th>UPE</th></t<>                                                                                                    | Hydrological Timeser | ies for S | elected Ca          | irban   Fi             |                | SES                             | UPE          |
|----------------------------------------------------------------------------------------------------|----------------------|-----------|---------------------|------------------------|----------------|---------------------------------|--------------|
| Rainfall       Image: Sesube_RAINFALL.DF:       WEIGHTED         Evaporation       OBSERVED_EVAPORA       EVAPORATIO         Weighted average       Distribution in time       Use time-fixed combinations         Weighted average       Distribution in time       Image: Station No.         Filename       Total       1       2         Item       P1       P2       Image: P1         I. Combination 1       0.4       0.6       Image: P2         I. Combination 0       0       0       0         J. Combination 0       0       0       Image: P3         Catchmert - MAW Overview       Dat type       Rainfall       Type         Weighted average       Combination 1       1       2                                                                                                    | Data type            | We<br>tin | eighted<br>reseries | F                      | ile name       | Item                            | Brows        |
| Evaporation       OBSERVED_EVAPORA       EVAPORATIO         Weighted average       Use time-fixed combinations         Weighted average       Distribution in time         Browse           Station No.       Total       1       2         Filename       Total       Observed_preci       Distribution in time         Item       P1       P2          1. Combination 1       0.4       0.6          2. Combination 0       0       0          4. Combination 0       0       0          Catchmert - MAW Overview       Data type       Type       Weighted average         Combination 1                                                                                                    | Rainfall             |           | <b>V</b>            | SESUPE                 | _RAINFALL.DF   | WEIGHTED                        |              |
| Mean Area Weighting       Use time-fixed combinations         Weighted average       Distribution in time         Browse          Station No.       Total         Filename       Total         Dbserved_preci       Observed_preci         Item       P1         P2       1.         Combination 1       0.4         2.       Combination 0         3.       Combination 0         0       0         4.       Combination 0         0       0         Catchmert - MAW Overview         Data type       Rainfall         Type       Weighted average         Combination 0       1                                                                                                    | Evaporation          |           |                     | OBSER                  | /ED_EVAPORA    | EVAPORATIO                      | <sub>v</sub> |
| Mean Area Weighting       Use time-fixed combinations         Weighted average       Distribution in time         Browse          Station No.       Total         1       2         Observed_preci       Observed_preci         Item       P1         P2       1.         Combination 1       0.4         0       0         3. Combination 0       0         0       0         Catchment - MAW Overview         Data type       Rainfall         Type       Weighted average         Station No.       1         2       2                                                                                                    | A 1 1 1 1            |           |                     | 1                      |                |                                 | 4            |
| Station No.       Total       1       2         Filename       Observed_preci       Observed_preci       Image: Combination of the second second secon | Browse               |           |                     | •                      |                |                                 |              |
| Filename       Iotal       Observed_preci       Observed_preci         Item       P1       P2       P1         1. Combination 1       0.4       0.6         2. Combination 0       0       0         3. Combination 0       0       0         4. Combination 0       0       0         Catchment - MAW Overview       0       0         Data type       Rainfall       Type         Weighted average       Combination 1       1                                                                                                    | Station No.          | 1         | 1                   |                        | 2              |                                 |              |
| Item         P1         P2           1. Combination         1         0.4         0.6           2. Combination         0         0         0           3. Combination         0         0         0           4. Combination         0         0         0           Catchment - MAW Overview         0         0         0           Data type         Rainfall         Type         Weighted average         Combination                                                                                                    | Filename             | Total     | Observe             | ed_preci Observed_prec |                | ci                              | E            |
| 1. Combination         1         0.4         0.6           2. Combination         0         0         0           3. Combination         0         0         0           4. Combination         0         0         0           4. Combination         0         0         0           Catchment - MAW Overview         0         0         0           Data type         Rainfall         Type         Weighted average         Combination           Station No         1         2         1         2                                                                                                    | Item                 | <u> </u>  | P1                  |                        | P2             |                                 |              |
| 2. Combination       0       0       0         3. Combination       0       0       0         4. Combination       0       0       0         - Catchment - MAW Overview         Data type       Rainfall       Type       Weighted average       Combination       1       1                                                                                                    | 1. Combination       | 1         |                     | 0.4                    | 0.0            | 5                               |              |
| 3. Combination       0       0       0         4. Combination       0       0       0       •         Catchment - MAW Overview       •       •       •       •         Data type       Rainfall       •       Type       Weighted average       Combination       1       •                                                                                                    | 2. Combination       | 0         |                     | 0                      | (              | 0                               | _            |
| Catchment - MAW Overview Data type Rainfall  Type Weighted average  Combination                                                                                                    | 3. Combination       | 0         |                     | 0                      |                |                                 |              |
| Catchment - MAW Overview           Data type         Rainfall         Type         Weighted average         Combination         1         •           Station No         1         2         1         2         1         1         1         1         1         1         1         1         1         1         1         1         1         1         1         1         1         1         1         1         1         1         1         1         1         1         1         1         1         1         1         1         1         1         1         1         1         1         1         1         1         1         1         1         1         1         1         1         1         1         1         1         1         1         1         1         1         1         1         1         1         1         1         1         1         1         1         1         1         1         1         1         1         1         1         1         1         1         1         1         1         1         1         1         1         1         1         1         1         1                                                                                                    | 4. Combination       | U         |                     | U                      |                |                                 |              |
| Data type Rainfall   Type Weighted average  Combination 1  Station No. 1  Combined average                                                                                                    | Catchment - MAW O    | verview   |                     |                        |                |                                 |              |
| Station No. 1 2                                                                                                    | Data type Rainfall   |           | T                   | Type We                | ighted average | <ul> <li>Combination</li> </ul> | 1 🔻          |
|                                                                                                    | Station N            | o.        | 1                   |                        | 2              |                                 |              |
| Catchm. Item P1 P2                                                                                                    | Catchm. It           | em        | P1                  |                        | P2             |                                 |              |
| 1 SESUPE 0.4 0.6                                                                                                    | 1 SESUPE             | 0.4       |                     | 0.6                    |                |                                 |              |

Note that rainfall time series must be of 'Step accumulated' type.

Don't forget to save the file after making these changes.

#### 2.2.3 Simulation parameters

In the Simulation tab of the simulation file, define the calculation time step to 1 hour, and simulation period from 01/06/1997 07:00:00 to 01/12/2001 00:00:00.

Note that the time step is here defined to be consistent with the time step used for the input rainfall time series. Indeed, this allows taking full advantage of all observed data, whereas using a bigger calculation time step would not use all observed data. It is however not mandatory to use exactly the same time step for calculation as for input time series.

In the Results tab, also provide a name for your result file. You don't need to provide a full path neither to define the file extension.

Then you can run the simulation, by pressing the 'Start' button on the Start page. The result file is saved in the 'Result' folder, and you can access it from the Project Explorer.

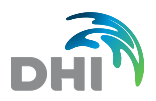

#### 2.2.4 Analyse the base simulation results in MIKE View

You can open MIKE View from Start > MIKE by DHI 2011 > MIKE View > MIKE View. MIKE View is a program used to load results in \*.res11 format.

For a Rainfall-Runoff result file, you can use MIKE View to display time series for calculated runoff and net rainfall. When a time series is displayed, MIKE View offers a range of options in the contextual menu, which you access by right-clicking the mouse button. You can for example:

- Add multiple time series (including external ones) to one time series Plot
- Show values (can be used to copy data into Excel)
- Export images
- Change display settings.

Open your result file, and use the 'Select gridpoint' icon to plot the 'Total runoff' item.

Then right-click on this plot and select 'External TS...' to load the discharge time series measured at the outlet of the catchment. These data are provided in the time series named Observed\_discharge.dfs0.

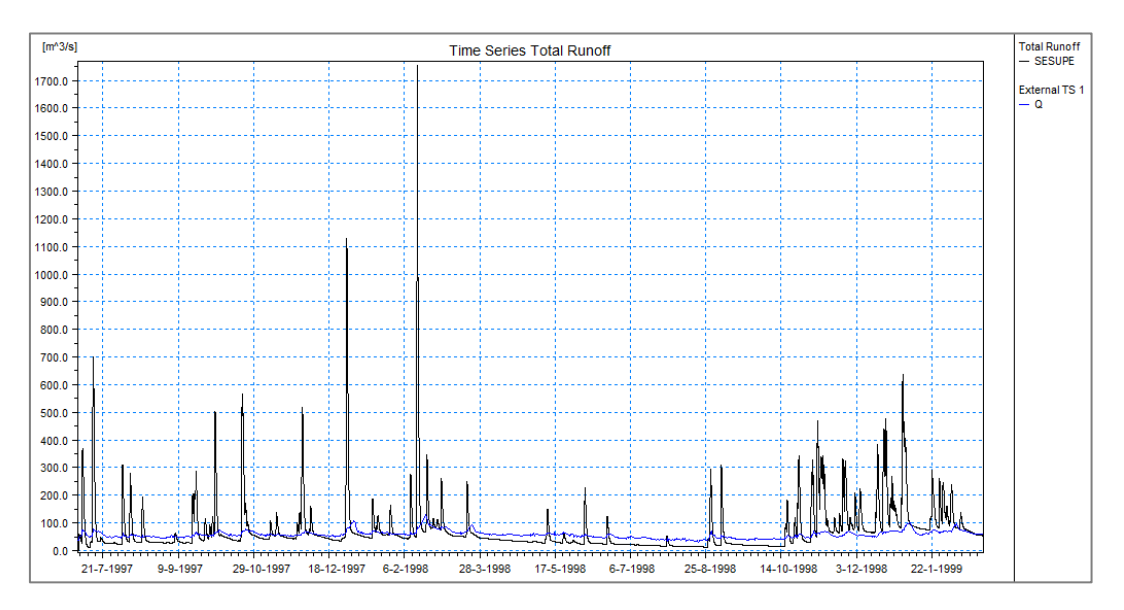

Calculated peak discharges are much higher than observed data. Hence, the next step will be to calibrate the model on the observed discharge data.

### 2.3 Automatic calibration of parameters

#### 2.3.1 Calibration settings

Calibration of the hydrological model may be done by adjusting the various parameters manually, one by one. However, in this case we will see how to use the auto-calibration feature, which can quickly set appropriate values to the various parameters simultaneously.

First activate the feature on the Autocalibration tab. You can then select the parameters to be included in the calibration process: in this case we will keep all parameters included.

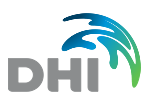

In the 'Objective Function' frame, you need to select on which criteria you want to calibrate the model. Assuming that we need the model to be calibrated on the overall observed data, keep the default functions: Overall Water Balance and Overall Root Mean Square Error.

Initial months of the simulations should also be excluded from the calibration process, as the results on this period will depend more on the initial conditions rather than on the parameters values, and hence may degrade the quality of the calibration. You can for example exclude the four initial months.

| iface-Rootzone                                                                            | Ground                                                        | Water Snow Mel                  | Inigation Initial         | Conditions Autoca | libratio |
|-------------------------------------------------------------------------------------------|---------------------------------------------------------------|---------------------------------|---------------------------|-------------------|----------|
| Calibration Para                                                                          | meters<br>Fit                                                 | Initial Value                   | Lower Bound               | Upper Bound       |          |
| Umax                                                                                      |                                                               | 10                              | 10                        | 20                |          |
| Lmax                                                                                      |                                                               | 100                             | 100                       | 300               |          |
| CQOF                                                                                      | v                                                             | 0.5                             | 0.1                       | 1                 | Ξ        |
| CKIF                                                                                      | 1                                                             | 1000                            | 200                       | 1000              |          |
| CK1.2                                                                                     | ~                                                             | 10                              | 10                        | 50                |          |
| TOF                                                                                       | 1                                                             | 0                               | 0                         | 0.99              |          |
| TIF                                                                                       | 1                                                             | 0                               | 0                         | 0.99              | -        |
| Objective Funct                                                                           | ion<br>Iter Balan                                             | се                              |                           |                   |          |
| Objective Funct   Overall Wa   Overall Roo  Peak flow  Low flow R   Mathematication areas | ion<br>ater Balan<br>ot Mean \$<br>RMSE<br>RMSE               | ce<br>Square Error              | Peak flow ><br>Low flow < | 0                 |          |
| Objective Funct<br>Overall Wa<br>Overall Row<br>Peak flow<br>Low flow R<br>Maximum num    | ion<br>ater Balan<br>ot Mean \$<br>RMSE<br>RMSE<br>ber of eva | ce<br>Square Error<br>aluations | Peak flow ><br>Low flow < | 0 0 2000          |          |

The auto-calibration feature will also need to use observed discharge data. Thus, define the associated time series in the Timeseries tab.

Finally, you can tick the 'Calibration plot' box in the Catchment tab, in order to export a comparison of observed and calculated data. Then save and close the file.

Change the name for the new result file, and run the simulation.

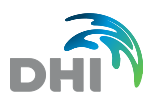

#### 2.3.2 Analyse the calibration results

Open the new results in MIKE View and compare the new calibrated results with observed discharge.

You can also compare with the previous results. To do so, first load the previous result file from File \ Add... menu. Then right-click on the plot and select 'Add TS...' to select the Total runoff item from this previous result file.

You can also check the calibration quality with the calibration plot which has been saved in the 'RRCalibration' subfolder. Simply open the file with extension \*.plc, which provides the comparison between observed and simulated runoff time series, as well as accumulated volumes.

Note that in order to get the new values for calibrated parameters, and before running a new simulation, you need to close and re-open the Rainfall-Runoff parameter file.

#### 2.3.3 Improve calibration

#### Initial conditions

From the previous result, you can see that results are not satisfying on the first months, due to inappropriate initial conditions.

Hence, adjust the parameters in the Initial Conditions tab of the Rainfall-Runoff file, and try to find a set of values which gives results fitting the observed data. Rename the result file before each new simulation, in order to be able to compare with previous results.

Which of the parameters are important for initial conditions in this case?

#### Lower base flow

In case the discharge depends on long term variation, with long response time, you can include a lower reservoir in the Ground Water tab. This additional reservoir will take these low variations into account.

Remember to add associated parameters to the list of auto-calibrated parameters. Also note that you can define an initial condition for this lower reservoir.

Again, rename the result file before each new simulation to be able to compare with previous results.

#### Number of iterations

Try to increase the number of iterations in the Autocalibration tab. Does it improve the results?

#### Remark on auto-calibration

Auto-calibration should be run on several years of observed data (in the range of 5-10 years or more) in order to provide a robust and accurate calibration.

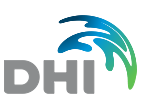

#### 2.3.4 Calibration on high flow conditions

We now assume that the purpose of the model is to reproduce flood events.

Hence, make the necessary changes to the model setup to calibrate on high flow conditions only.

Compare with the previous results.

## 2.4 Adding basic snow melt simulation

We're now going to use a simple degree-day formula to take snow melt into account.

Start by deactivating auto-calibration and generation of Calibration Plot. Then activate the Snow Melt feature by ticking the associated option. Keep the default degree-day coefficient and base temperature.

For this setup to run, you need to provide input temperature time series. We will use in that case data from three different measurement stations, which require to use again the weighting possibility offered in the timeseries tab. Use the time series and associated weighted factors provided in the table below.

| Time series     | Observed_<br>temperature_1.dfs0 | Observed_<br>temperature_2.dfs0 | Observed_<br>temperature_3.dfs0 |
|-----------------|---------------------------------|---------------------------------|---------------------------------|
| Combination # 1 | 0.19                            | 0.73                            | 0.08                            |
| Combination # 2 | -1                              | 0.83                            | 0.17                            |
| Combination # 3 | 0.55                            | -1                              | 0.45                            |

Weighting factor '-1' corresponds to a gap in the corresponding time series. Hence, combinations 2 and 3 are used whenever a gad is identified in time series Observed\_temperature\_1.dfs0 or Observed\_temperature\_2.dfs0, respectively.

Rename the result file and run the simulation.

Compare the new results with results without snow melt. You can add the weighted temperature time series, which has been created while launching the simulation, in MIKE View for a better understanding.

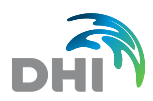

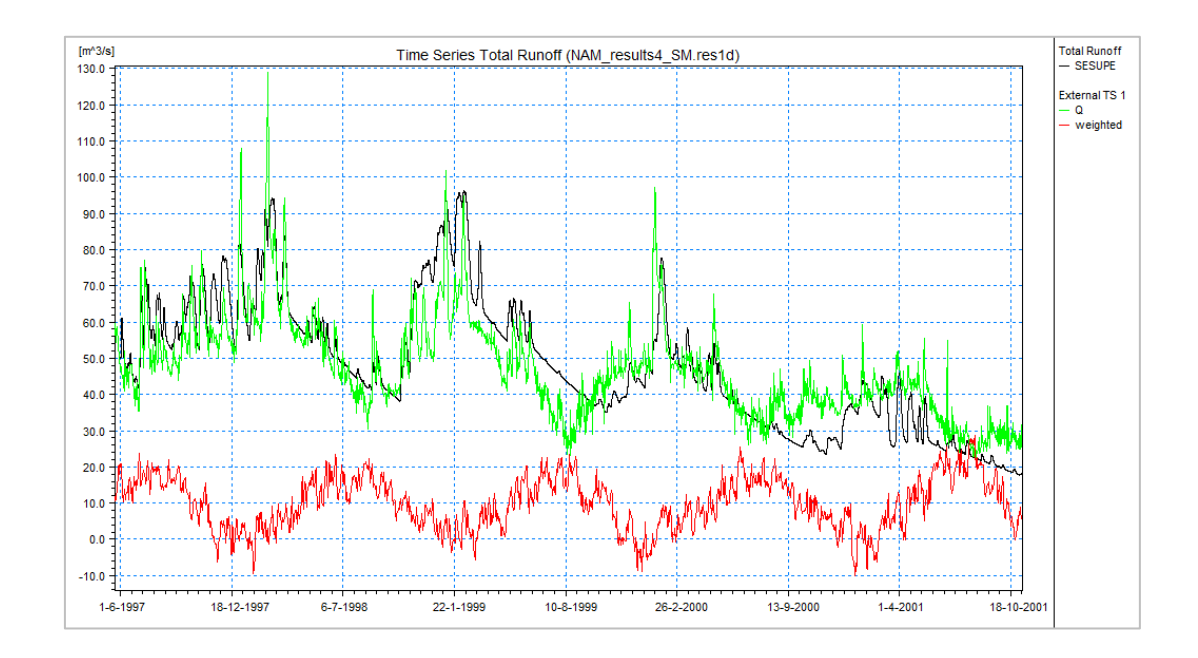

## 2.5 Adding advanced snow melt simulation

Snow melt is highly dependent on topography, due to vertical variations of temperature. In order to best take this into account, we will now divide the catchment into sub-areas, and define a specific elevation for each of them. NAM will therefore compute temperature corrections and snow melt for each subarea, separately.

To activate this option, tick the box in the 'Elevation Zones' frame. Then press 'Edit Zones...' and define seven elevation zones. Copy and paste 'Elevation' and 'Area' data from the Elevation\_data.csv file.

Define the reference level for temperature station to 595 m. Then activate the wet- and dry temperature lapse rate, and calculate the associated corrections by pressing the 'Calculate' buttons.

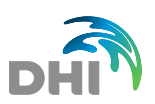

| Elevation Zones                           |       |         |       |       |       |       |       |   |      | 23       |
|-------------------------------------------|-------|---------|-------|-------|-------|-------|-------|---|------|----------|
|                                           |       |         |       |       |       |       |       |   | CDZC | _        |
| Number of elevation zones                 |       |         |       | 7     |       |       |       |   |      |          |
| Reference level for temperature station   | n     |         |       | 0     |       |       |       |   | Name | _        |
| Dry temperature lapse rate                |       | Calcula | ate   | -0.6  |       |       |       | 1 | CDZC |          |
| Wet temperature lapse rate                |       | Calcula | ate   | -0.4  |       |       |       |   |      |          |
| Reference level for precipitation station | 1     |         |       | 0     |       |       |       |   |      |          |
| Correction of precipitation               | [     | Calcula | ate   | 2     |       | 7     |       |   |      |          |
|                                           |       |         |       |       |       | _     |       |   |      |          |
| Zone                                      | 1     | 2       | 3     | 4     | 5     | 6     | 7     |   |      | <u> </u> |
| Elevation                                 | 450   | 550     | 650   | 750   | 850   | 950   | 1050  |   |      |          |
| Area                                      | 1981  | 1930    | 1705  | 1549  | 1062  | 387   | 136   |   |      |          |
| Min storage for full coverage             | 100   | 100     | 100   | 100   | 100   | 100   | 100   |   |      | -        |
| Max storage in zone                       | 10000 | 10000   | 10000 | 10000 | 10000 | 10000 | 10000 |   |      | -        |
| Max water retained in snow                | 0     | 0       | 0     | 0     | 0     | 0     | 0     |   |      |          |
| Dry temperature correction                | -2.7  | -3.3    | -3.9  | -4.5  | -5.1  | -5.7  | -6.3  |   |      |          |
| Wet temperature correction                | -1.8  | -2.2    | -2.6  | -3    | -3.4  | -3.8  | -4.2  |   |      |          |
| Correction of precipitation               | 0     | 0       | 0     | 0     | 0     | 0     | 0     |   |      | -        |
|                                           |       |         |       |       |       |       | 0     | К | Can  | cel      |

Keep "Max water retained in snow" and "Correction of precipitation" unchanged.

Run the simulation and compare with previous results.

If time permits, you can try additional features in order to further optimize the calibration. You can e.g. activate the 'Rainfall degree-day coefficient' option, which is to be included when the melting effect from the advective heat transferred to the snow pack by rainfall is significant. See whether this additional option improves the results or not.

### 2.6 Inserting runoff results into HD simulations

#### 2.6.1 Simultaneous RR and HD simulations

Assuming we are now satisfied with the Rainfall-Runoff model calibration for the needs of the current exercise, we will now run the previous Rainfall-Runoff simulation simultaneously with a Hydrodynamic simulation.

Open the provided Sesupe.mzp project file, related to the Hydrodynamic model. Navigate through the various setup files, in order to get acquainted with the HD model.

Then copy and paste the Rainfall-Runoff parameter file in the 'Model' folder in the project tree. Also copy the associated input time series in the 'Model Inputs' subfolder. From the MIKE Zero Project Explorer, right-click on these newly copied files to insert them in the project.

Open the Sesupe\_base.sim11 file and add 'Rainfall-Runoff' module in the Models tab. Then browse the Rainfall-Runoff parameter file in the Input tab.

It is then necessary to define the locations where the calculated runoff should be included in the Hydrodynamic model. To define these links, open the network file and open the

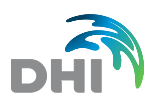

tabular view (menu View \ Tabluar View...). In the 'Runoff/ groundwater links' section, define the links as described in table below.

|          | Catchment<br>name | Catchment<br>area | Branch<br>name | Upstream<br>chainage | Downstream<br>chainage |  |
|----------|-------------------|-------------------|----------------|----------------------|------------------------|--|
| Link # 1 | Sesupe 2 225      |                   | Sesupe         | 0                    | 58 750                 |  |
| Link # 2 | Sesupe            | 2 966             | Sesupe         | 58 750               | 109 200                |  |
| Link # 3 | Sesupe            | 3 559             | Sesupe         | 109 200              | 154 075                |  |

For each of these links, the discharge value inserted in the HD model is computed according to the ratio between the catchment area specified for the link and the total area of the catchment defined in the Rainfall-Runoff parameter file.

The calculated discharge is then distributed on the branch between the two specified chainages.

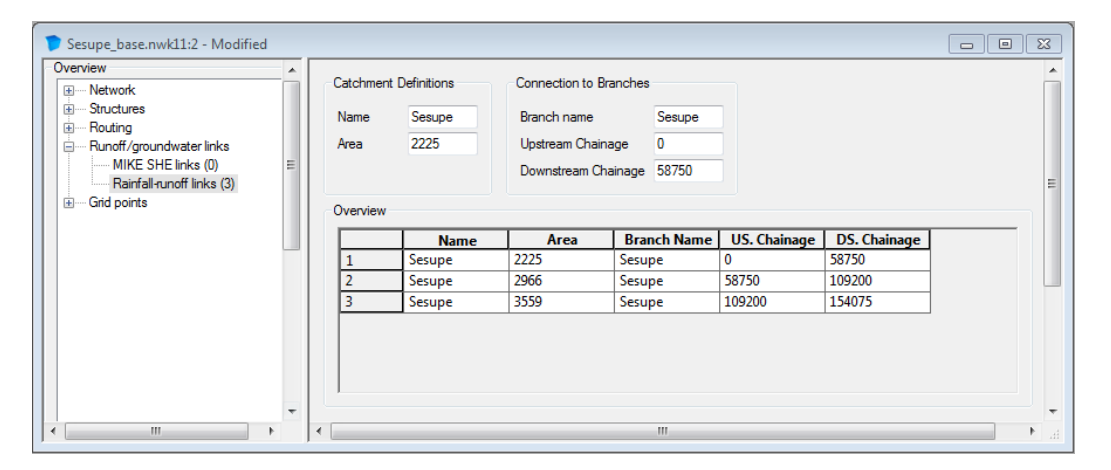

It is also possible to define point sources, by setting upstream and downstream chainages to the same values.

Before running the simulation, make the following changes to the simulation file:

- In the Simulation tab, set the 'RR time step multiplier' to 6, in order to keep the same calculation time step as before for the Rainfall-Runoff module
- Export the 'Lateral Inflows' item from the HD parameters file, in the 'Add. Output' tab
- Define a file name for the RR result file, in the results tab.

After running the simulation, explore the additional output file containing 'Lateral Inflows' to see where runoff has been introduced in the river.

Also compare the new Rainfall-Runoff result file with the previous one, obtained without the HD simulation. Do we get the same results as before? Why?

New results are now wrong as they differ from the previous RR results which were calibrated on observed data. Try to improve the results from coupled simulation by using a hotstart for the Rainfall-Runoff module.

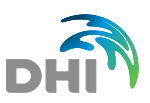

#### 2.6.2 Decoupled RR and HD simulations

We have seen how to run Hydrodynamic and Rainfall-Runoff simulations simultaneously, but most of the time it is sufficient to run them in decoupled mode. That means that both simulations are made separately. In that case Rainfall-Runoff simulation must be made first, in order to later provide input data to the Hydrodynamic simulation.

To run a Hydrodynamic simulation in this decoupled mode, first deactivate the 'Rainfall-Runoff' module in the Models tab of the simulation file. The path to the Rainfall-Runoff simulation file still appears in the Input tab, but is now greyed out, so this file won't be used during the simulation.

In order to define runoff input data into the Hydrodynamic simulation, simply browse to a Rainfall-Runoff result file, in the 'RR Results' field of the Input tab. You can for example use the result file from the previous simulation.

| Hele Input Cir | nulation Results Start                              |   |      |  |
|----------------|-----------------------------------------------------|---|------|--|
|                | indiation nesults start                             |   |      |  |
| nput Files     |                                                     |   |      |  |
| Vetwork        | ::\Data\temp_RR\HD+RR\Model\Sesupe_base.nwk11       | ) | Edit |  |
| Cross-sections | C:\Data\temp_RR\HD+RR\Model\Sesupe_base_xns11       | ) | Edit |  |
| Boundary data  | mp_RR\HD+RR\Model\Sesupe_base_boundary.bnd11        | ) | Edit |  |
| RR Parameters  | :\Data\temp_RR\HD+RR\Model\NAM_parameters.m11       |   | Edit |  |
| HD Parameters  | Data\temp_RR\HD+RR\Model\Sesupe_base_HD.hd11        | ) | Edit |  |
| AD Parameters  |                                                     | ) | Edit |  |
| ECOLab Param.  |                                                     | ) | Edit |  |
| ST Parameters  |                                                     | ) | Edit |  |
| FF Parameters  |                                                     | ) | Edit |  |
| DA Parameters  |                                                     | ) | Edit |  |
| ce Parameters  |                                                     | ) | Edit |  |
| HD Results     |                                                     | ) |      |  |
| RR Results     | R\Sesupe_NAM.sim11 - Result Files\NAM_results.res11 |   |      |  |

Change the name of the result file, and launch the simulation. Check that you get the same results as with the simultaneous simulations.

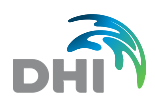

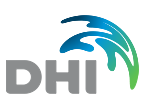

## 3 Setting Up a UHM Model

### 3.1 Model using SCS formulations

#### 3.1.1 Getting started

We will now create a new model from the beginning. You can hence create a new project.

Then create a new simulation file, and in the Models tab, only select 'Rainfall-Runoff'. Also create a Rainfall-Runoff parameter file, and link it to the simulation file after having saved it.

#### 3.1.2 Initial settings

We will now create a simple UHM model using SCS formulations.

Start by creating a new catchment in the Rainfall-Runoff parameter file. As before, name it Sesupe and set its area to 8 750 km<sup>2</sup>. Don't forget to change the model type to 'UHM'.

In the UHM tab, set the baseflow value to 45 m<sup>3</sup>/s. Select the 'SCS dimensionless' formula in the 'Hydrograph' frame, and 'SCS method' in the 'Elargement and Loss Model' frame.

In the latter frame, set the Curve Number to 71, which can represent a catchment mainly constituted of meadows with slow infiltration rate.

The Antecedent Moisture Conditions (AMC) parameter may have one of the following values:

- 1 for dry conditions, close to wilting point
- 2 for normal (average) conditions
- 3 for wet conditions close to saturation.

For the current case, set the AMC to 2.

Calculate lag time from Curve Number method, using a 50 km length and 5% slope.

Now that the UHM properties have been defined, it is necessary to define the rainfall input data in the Timeseries tab. For this exercise, use the weighted time series named Rainfall\_UHM.dfs0.

Before running the simulation, make the following changes to the simulation file:

- Set the simulation time step to 2 hours
- Set a relevant simulation period by pressing 'Apply default'
- Define a result file name.

After running the simulation, open the result file in MIKE View and compare the runoff results to rainfall data.

#### 3.1.3 Modified settings

Now we will investigate the effect of the AMC value on the results. Change this value to 3, representing almost saturated conditions, and re-run the simulation. Also change the

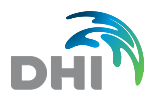

Curve Number to 86, according to the new AMC value (refer to table of Correlation between Curve Numbers and AMC values in MIKE 11 reference manual).

Compare the new results to the previous ones. Again, add the rainfall data to the plot for a better understanding.

## 3.2 Additional tasks, if time permits

You can also try to use other loss and routing models, and refer to the reference manual for details.